## Aktivace Business Smart Bankingu pomocí SMS s aktivačním kódem

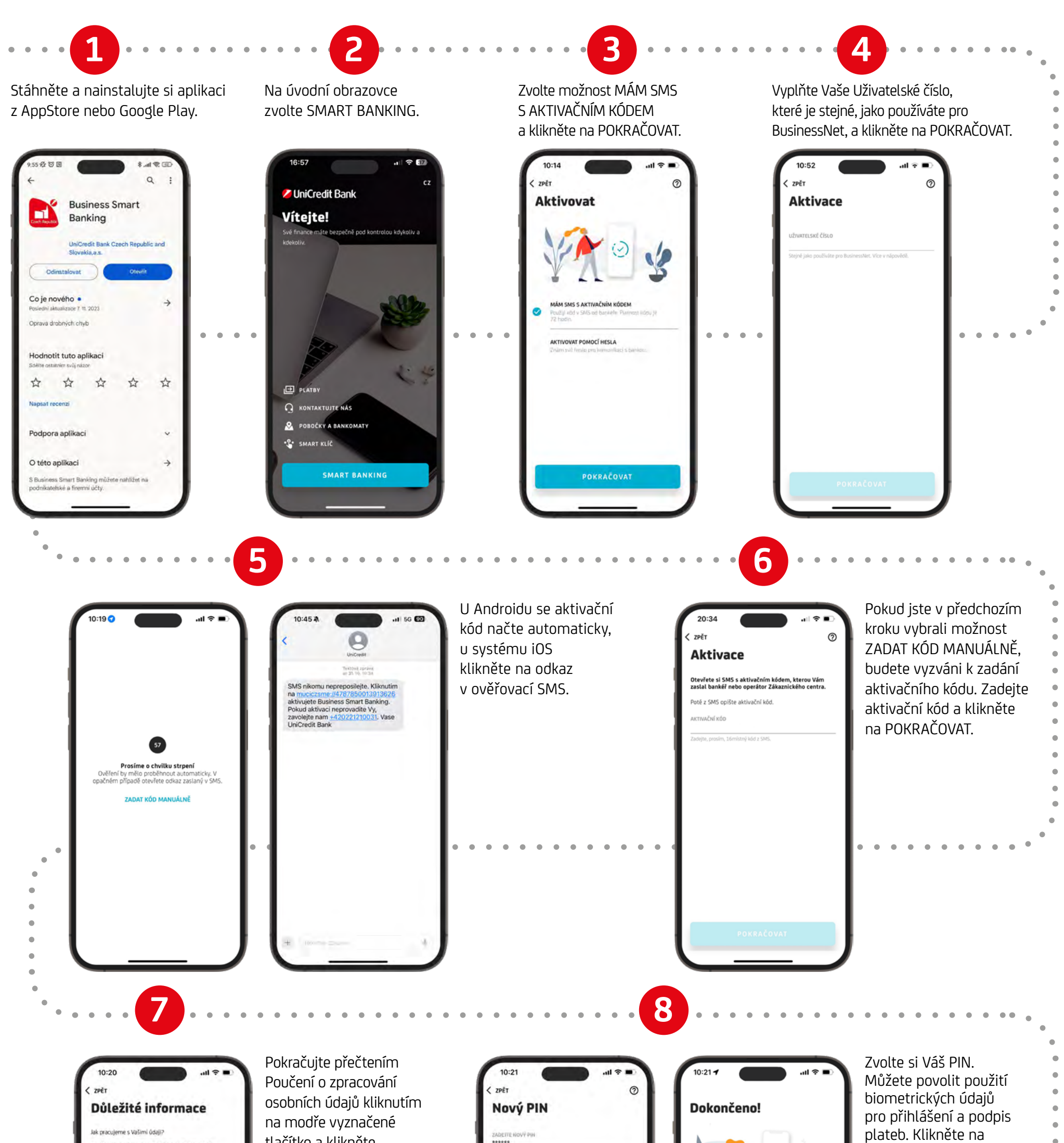

\*\*\*\* tlačítko a klikněte Záleží nám na bezpečnosti Vašich osobních údajů. Přečtěte si, jak s nimi pracujeme. POKRAČOVAT pro 0 na POKRAČOVAT. čení a zpracování osobních údajů dokončení aktivace. OTE NEWY PIN ..... PŘIHLÁŠENÍ POMOCÍ TOUCH ID/FACE ID PODPIS PLATEB POMOCÍ TOUCH ID/ FACE ID Pro správné fungování aplikace si nezapomeňte v Nastavení zapnout oznámení (push notifikace). . . . . . . . . . Po kliknutí na tlačítko pokračovat proběhn příhlášení do aplikace.